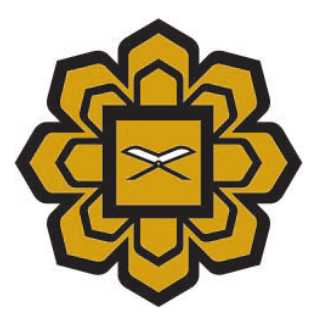

# How to Use Cam Entry(New Version) USER MANUAL

## Prepared by :

Application System 2 (Apps2) Department, Information Technology Division (ITD)

### Date created :

2016

## Requirement prior to accessing the Cam Entry .

**Basic Requirement:** 

## Hardware

1. Personal Computer or notebook at least minimum Pentium 100.

- 2. 32 MB RAM.
- 3. The personal computer or notebook must be connected to network.

4. The personal computer or notebook must be connected to printer, if you need to print reports.

## Software

1. Operating system must be Windows 95 or above.

- 2. Suggested browser Google Crompt, Mozilla Firefox and above .
- 3. Acrobat Reader (for printing purpose)

## **Access Privilege**

1. Username and Password for Student Information System.

\*\*If you have a problem email at <a href="mailto:servicedesk@iium.edu.my">servicedesk@iium.edu.my</a> .

#### **CAM ENTRY**

Step 1 : Click the link Marksheet > Cam Entry (Web- java not required)

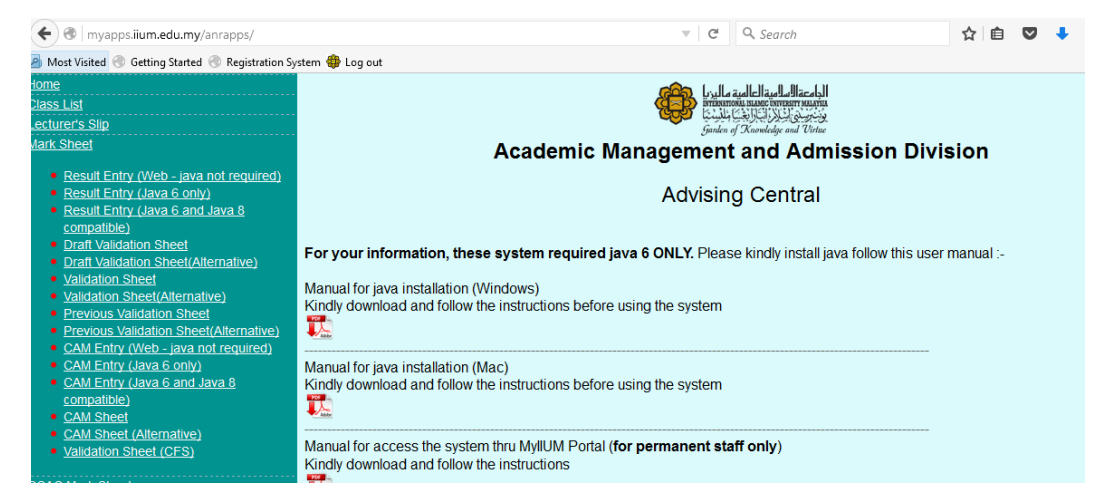

Step 2 : Enter your username and password Press Login .

| Jsername |       |  |
|----------|-------|--|
| Password | Login |  |
|          |       |  |
|          |       |  |

Step 3 : You will see your list of classes on the top of screen.

## CAM Entry

| List of Courses | 3       |                  |           |          |         |                |             |
|-----------------|---------|------------------|-----------|----------|---------|----------------|-------------|
| Subject         | Section | Total<br>Student | Session   | Semester | Max Cam | CAM Definition | CAM Student |
| COMM 4350       | 1       | 40               | 2015/2016 | 2        | 100     | 2              | R           |
| COMM 4420       | 1       | 40               | 2015/2016 | 2        | 100     | Z              | R           |

STEP 4 : Click the icon under "CAM Definiton  $\ensuremath{\mathbb{Z}}$  " to view and add new schema .

| CAM Entry                                                                                 | 1 khuzaimaham Logout                                     |
|-------------------------------------------------------------------------------------------|----------------------------------------------------------|
| Courses > Cam Definition                                                                  |                                                          |
| COMM 4350 Sect. 1 Cancel Delete Sa                                                        | re Add New Schema CAM Student Copy Schema Schema Summary |
| Short Long Weighted Grading                                                               | no data found                                            |
| Please assign schema details/component to this subject by clicking Add New Schema button. |                                                          |

STEP 5 : To add new schema, please click the button " Add New Schema " .

| CAN    | /I Entry                                     |                              |                                    |                   |                  |         |                                                                                                    |
|--------|----------------------------------------------|------------------------------|------------------------------------|-------------------|------------------|---------|----------------------------------------------------------------------------------------------------|
| Cours  | ses > Cam Definition                         |                              |                                    |                   |                  |         |                                                                                                    |
| ARCO   | 4102 Sect. 1                                 |                              |                                    | Cancel            | Delete Sa        | ve Add  | New Schema CAM Student Copy Schema                                                                                    |
|        | Schema Type COURSEWORK                       | Short<br>Description<br>quiz | Long<br>Description                | Weighted<br>Score | Grading<br>Score | Publish | If you tick Publish, the column                                                                                       |
|        | COURSEWORK ~<br>COURSEWORK ~<br>COURSEWORK ~ | forum<br>pres.<br>ass.       | Forum<br>presentation<br>assigment | 10<br>10<br>30    | 10<br>10<br>30   |         | will be published in the web<br>page where student will view<br>their CAM progress. Don't forget<br>to save your data |
| row(s) | 1 - 4 of 4                                   |                              |                                    |                   |                  |         |                                                                                                    |

Step 6 : Define the course schema for each section that you teached.

#### Step 7: Choose list of scheme

| Step 8 . Save th                                                                                                    | e uata mi            | st in scheme        |                   |                  | ne hi   | ocee | eu to sche     |             | lis alea.   |                |        |
|----------------------------------------------------------------------------------------------------|----------------------|---------------------|-------------------|------------------|---------|------|----------------|-------------|-------------|----------------|--------|
| CAM Entry                                                                                                    |                      |                     |                   |                  |         |      |                |             |             | 👤 khuzaimaham  | Logout |
| Courses > Cam Definition                                                                                                    |                      |                     |                   |                  |         |      |                |             |             |                |        |
| COMM 4350 Sect. 1                                                                                                    |                      |                     |                   | Cancel           | Delete  | Save | Add New Schema | CAM Student | Copy Schema | Schema Summary |        |
| Schema                                                                                                    | Short<br>Description | Long<br>Description | Weighted<br>Score | Grading<br>Score | Publish |      |                |             |             | no data found  |        |
| ATTACHMENT<br>ATTENDANCE<br>CLINICAL<br>COURSEWORK<br>LONG ESSAY<br>MD-TERM<br>OSCE<br>OSPE<br>OTHERS<br>PARTICIPATION<br>PRACTICAL EXAM<br>PRESENTATION<br>PROJECT<br>QUIZ<br>SHORT NOTE<br>TEST<br>THEORY<br>VIVA |                      |                     |                   |                  |         |      |                |             |             |                |        |

## Step 8 : Save the data first in schema area before proceed to Schema Details area.

## Example : Data for " Coursework" .

| CAM Entry                                                                                                    |                                                           | Ł khuzaimaham Logout                                                                |
|----------------------------------------------------------------------------------------------------|-----------------------------------------------------------|-------------------------------------------------------------------------------------|
| Courses > Cam Definition                                                                                                    |                                                           |                                                                                     |
| COMM 4350 Sect. 1                                                                                                    | Cancel Delete Save Add New Schema CAM Student Copy Schema | Schema Summary                                                                      |
| Schema         Short<br>Description         Long<br>Description           Image: COURSEWORK model         Course1         course1 | Weighted Grading<br>Score Score Publish                   | Schema         Marks           ASSIGNMENT         15           Total CAM         15 |

Step 9 : If user want to copy the new schema for other subjects, just press the button " Copy Schema" .Then "select the target " which subject to copy the schema . Then press the button " copy " .

| Courses > Cam Definition |                                |                     |                   |                  |         |                |             |             |                      |             |  |
|--------------------------|--------------------------------|---------------------|-------------------|------------------|---------|----------------|-------------|-------------|----------------------|-------------|--|
| COMM 4350 Sect. 1        |                                |                     | Cancel            | Delete           | Save    | Add New Schema | CAM Student | Copy Schema | Schema Summa         | ігу         |  |
| Copy Schema ToS          | elect Target 🗸                 | ору                 |                   |                  |         |                |             |             | Schema<br>ASSIGNMENT | Marks<br>15 |  |
| Schema                   | Short<br>Description           | Long<br>Description | Weighted<br>Score | Grading<br>Score | Publish |                |             |             | Total CAM            | 15          |  |
| ASSIGNMENT               | <ul> <li>✓ assignt1</li> </ul> | assignt1            | 15                | 15               |         |                |             |             |                      |             |  |

Step 10 : To key in mark for list students, just press the button "Cam Student" and "click the button "Refresh Student List "(if list of student did not display). If user change the

| mark assignment quiz then c | lick again " | Recalc CAM" | The new | calculation wi | ll be count  |
|-----------------------------|--------------|-------------|---------|----------------|--------------|
| mark,assignment,quiz then t | nek agam     | Necale CAM  |         |                | in be count. |

|                                          | ntry                |                            |                      |                                                                    |   |                                   |                 |                                                                   |  |  |  |
|------------------------------------------|---------------------|----------------------------|----------------------|--------------------------------------------------------------------|---|-----------------------------------|-----------------|-------------------------------------------------------------------|--|--|--|
| Courses >                                | Cam Definition >    | Cam Studen                 | t                    |                                                                    |   |                                   |                 |                                                                   |  |  |  |
| ARCO 4102 S                              | iect. 1             |                            |                      |                                                                    |   | Cancel Save Upload CAM from Excel | CAM to Excel CS | V Refresh Student List CAM Sheet                                  |  |  |  |
| Matric No                                | Quiz Forun<br>10 10 | Pres.<br>10                | Ass.<br>30           | CAM Short Name                                                     |   |                                   |                 | Û                                                                 |  |  |  |
| 1215512                                  | 8                   | 9 9                        | 21                   | 47 MARWAH ABD                                                      | ~ |                                   |                 | Click "Refresh Student List"<br>button if list of student did not |  |  |  |
| 1312747                                  | 7                   | 8 8                        | 23                   | 46 SYAFIQ KHAIRI                                                   |   |                                   | display .       |                                                                   |  |  |  |
| 1313056                                  | 7                   | 8 8                        | 17                   | 40 SURAYA AFIFI                                                    |   |                                   |                 |                                                                   |  |  |  |
| 1324186                                  | 7                   | 8 8                        | 20                   | 43 NURAIN FAZLINI                                                  |   |                                   |                 |                                                                   |  |  |  |
| 1324880                                  | 7                   | 8 9                        | 21                   | 45 AFIFAH HANIM                                                    |   | This is the Detail Page           |                 |                                                                   |  |  |  |
| 1324948                                  | 7                   | 7 8                        | 18                   | 40 FAIZATUL<br>AKMAL                                               |   |                                   |                 |                                                                   |  |  |  |
| 1325332                                  | 9                   | 9 9                        | 26                   | 53 SITI AISYAH                                                     |   |                                   |                 |                                                                   |  |  |  |
| 1326826                                  | 7                   | 8 8                        | 19                   | 42 AFIFI AIZIRA                                                    |   |                                   |                 |                                                                   |  |  |  |
| 1328449                                  | 7                   | 8 9                        | 19                   | 43 MOHD NOR                                                        |   |                                   |                 |                                                                   |  |  |  |
| 1410772                                  | 5                   | 6 8                        | 18                   | 37 NUR NASYUHA                                                     |   |                                   |                 |                                                                   |  |  |  |
| 1325332<br>1326826<br>1328449<br>1410772 | 9<br>7<br>7<br>5    | 9 9 9<br>8 8<br>8 9<br>6 8 | 26<br>19<br>19<br>18 | 53 SITI AISYAH<br>42 AFIFI AIZIRA<br>43 MOHD NOR<br>37 NUR NASYUHA |   |                                   |                 |                                                                   |  |  |  |

## Step 11: Lecturer can add mark student from the excel file . Click the button " Cam to Excel Csv" .

| Courses > Ca | am Definition > | Cam Student     |              |              |         |                       |                  |                      |             |         |
|--------------|-----------------|-----------------|--------------|--------------|---------|-----------------------|------------------|----------------------|-------------|---------|
| OMM 4350 Se  | ct. 1           |                 |              | Cance        | Submit  | Upload CAM from Excel | CAM to Excel CSV | Refresh Student List | CAM Sheet   | Reca    |
|              |                 |                 |              |              |         |                       |                  |                      |             |         |
| urses > Cam  | Definition > C  | am Student > Ex | cel Template |              |         |                       |                  |                      |             |         |
|              |                 |                 |              |              |         |                       |                  |                      |             |         |
| OMM 4350 Se  | ect 1           |                 |              |              |         |                       |                  |                      |             |         |
| Q,+          |                 |                 | Go           | Rows 200 ~ A | tions • |                       |                  |                      | Download as | Excel C |
| Matric No    | assignt1        | CAM             |              |              |         |                       |                  |                      |             |         |
| 1116156      | ussigner        | CAIII           |              |              |         |                       |                  |                      |             |         |
| 1116628      |                 |                 |              |              |         |                       |                  |                      |             |         |
| 1118192      |                 |                 |              |              |         |                       |                  |                      |             |         |
| 1128870      |                 |                 |              |              |         |                       |                  |                      |             |         |
| 1129362      |                 |                 |              |              |         |                       |                  |                      |             |         |
| 1135846      |                 |                 |              |              |         |                       |                  |                      |             |         |
| 1211019      |                 |                 |              |              |         |                       |                  |                      |             |         |
| 1211244      |                 |                 |              |              |         |                       |                  |                      |             |         |
| 1212794      |                 |                 |              |              |         |                       |                  |                      |             |         |
| 1218143      |                 |                 |              |              |         |                       |                  |                      |             |         |
| 1218/2/      |                 |                 |              |              |         |                       |                  |                      |             |         |
| 1222024      |                 |                 |              |              |         |                       |                  |                      |             |         |
| 1222804      |                 |                 |              |              |         |                       |                  |                      |             |         |

Step 12 : User can press the button " Upload Cam from Excel".

#### Courses > Cam Definition > Cam Student > Upload Excel Data

| Paste Data | from | Excel | Sheet |
|------------|------|-------|-------|
|------------|------|-------|-------|

|              |        |          | Submit                                                                                                    |
|--------------|--------|----------|----------------------------------------------------------------------------------------------------|
| Paste or dr  | ag Exe | cel dat  | a to text area and press "Submit". After data validation, press "Upload" to save the data.                                                           |
| Important    | : The  | first ro | w must contain Column Headers and the following rules of Column Headers must be strictly observed:                                                   |
| The first co | lumn   | must l   | e Matric No. Then there must at least one CAM column and its column name/header must match exactly the short description in the Cam Definition Entry |
| Matric No    | assig  | nt1      | CAM ^                                                                                                    |
| 1116156      | 10     | 30       |                                                                                                    |
| 1116628      | 15     | 25       |                                                                                                    |
| 1118192      | 10     | 31       |                                                                                                    |
| 1128870      | 10     | 25       |                                                                                                    |
| 1129362      | 10     | 25       |                                                                                                    |
| 1135846      | 10     | 25       |                                                                                                    |
| 1211019      | 10     | 25       |                                                                                                    |
| 1211244      | 10     | 25       |                                                                                                    |
| 1212794      | 10     | 25       |                                                                                                    |
| 1218143      | 10     | 25       | ×                                                                                                    |

#### Courses > Cam Definition > Cam Student > Upload Excel Data

| P              | aste Da                              | drag Excel o                                       | data to text                                 | t area and p                                 | oress "Submi                         | t". After                                     | data v                       | alidation, press '                               | 'Upload" to save the data.                                                   | observed:                                                    |                                  |                | <br>Submit  |
|----------------|--------------------------------------|----------------------------------------------------|----------------------------------------------|----------------------------------------------|--------------------------------------|-----------------------------------------------|------------------------------|--------------------------------------------------|------------------------------------------------------------------------------|--------------------------------------------------------------|----------------------------------|----------------|-------------|
| T              | he first                             | column mus                                         | t be <b>Matri</b>                            | No. Then                                     | there must a                         | at least                                      | one CAN                      | M column and its                                 | column name/header must                                                      | match exactly the sho                                        | rt description in the            | e Cam Definiti | on Entry.   |
|                | Uploaded                             | Data                                               |                                              |                                              |                                      |                                               |                              |                                                  |                                                                              |                                                              |                                  |                | Test        |
|                | Q,•                                  |                                                    |                                              |                                              | Go                                   | Rows [                                        | 15 ~                         | Actions •                                        |                                                                              |                                                              | Trunca                           | te Add Row     | Upload      |
|                |                                      | Row                                                | Matric No                                    | assignt1                                     | САМ                                  |                                               |                              |                                                  |                                                                              |                                                              |                                  |                |             |
|                | ×                                    | 2                                                  | <u>1116156</u> 2                             | <u>10</u> 2                                  | <u>30</u> 2                          | $ \square                                   $ |                              |                                                  |                                                                              |                                                              |                                  |                |             |
|                | ×                                    | 3                                                  | <u>1116628</u> 2                             | <u>15</u> 2                                  | <u>25</u> 2                          |                                               |                              |                                                  |                                                                              |                                                              |                                  |                |             |
|                | ×                                    | 4                                                  | <u>1118192</u>                               | <u>10</u>                                    | <u>31</u> 2                          | $ \square \nabla $                            |                              |                                                  |                                                                              |                                                              |                                  |                |             |
|                | ×                                    | 5                                                  | <u>1128870</u>                               | <u>10</u> 2                                  | <u>25</u>                            |                                               |                              |                                                  |                                                                              |                                                              |                                  |                |             |
|                | ×                                    | 6                                                  | <u>1129362</u> 2                             | <u>10</u> 2                                  | <u>25</u> 2                          | $ \square                                   $ |                              |                                                  |                                                                              |                                                              |                                  |                |             |
|                | ×                                    | 7                                                  | <u>1135846</u> 2                             | <u>10</u> 2                                  | <u>25</u> 2                          | $ \square                                   $ |                              |                                                  |                                                                              |                                                              |                                  |                |             |
|                | ×                                    | 8                                                  | <u>1211019</u> 2                             | <u>10</u> 2                                  | <u>25</u> 2                          | $ \square                                   $ |                              |                                                  |                                                                              |                                                              |                                  |                |             |
|                | ×                                    | 9                                                  | <u>1211244</u> Ø                             | <u>10</u>                                    | <u>25</u>                            |                                               |                              |                                                  |                                                                              |                                                              |                                  |                |             |
| ~              | 7                                    |                                                    | apex.num                                     | .eau.my/p                                    | ns/apex i/i                          | th=110                                        | 1:1132                       | 420/000494                                       | ovoasuccess_msg=                                                             | 42%20180010(5)%2                                             | oup 🗙 🦅                          |                | Paused      |
|                | Apps                                 |                                                    | ortal [2]                                    | G-IIUM                                       | g-mmuri                              | ni2 🕄                                         | A&R                          | italeemC                                         | <ul> <li>Login - CAS – Cen</li> </ul>                                        | 💥 FYP S-DASH-N                                               | JA DBoard                        | Courses        |             |
| C              | AM                                   | Entry                                              |                                              |                                              | 42 record                            | l(s) upd                                      | ated!                        |                                                  |                                                                              |                                                              |                                  |                | 💄 murni 🛛 L |
| Co             | rses >                               | Cam Definit                                        | ion > Cam                                    | Student                                      |                                      |                                               |                              |                                                  |                                                                              |                                                              |                                  |                |             |
| Pa<br>In<br>Ca | ste or<br>porta<br>e first<br>m Defi | drag Exce<br>nt: The fi<br>column m<br>inition Ent | I data to f<br>rst row m<br>ust be Ma<br>ry. | eet<br>ext area a<br>ust contai<br>atric No. | and press<br>in Column<br>Then there | "Subm<br>Heade<br>e must                      | t". Aft<br>rs and<br>at leas | er data valida<br>the following<br>st one CAM cc | ntion, press "Upload" to<br>rules of Column Heade<br>olumn and its column na | save the data.<br>rs must be strictly o<br>ame/header must m | observed:<br>hatch exactly the s | short desc     | Sut         |

Step 12 : After that please press the button "Upload" and the data will be updated .

Step 13 : If user, still to want to change, just click the button end of the matric no i. The page will come out as example.

|   | Row | Matric No      | assignt1  | САМ       |                                                    |
|---|-----|----------------|-----------|-----------|----------------------------------------------------|
| × | 2   | <u>1116156</u> | <u>10</u> | <u>30</u> | $ \blacksquare                                   $ |

|   |     |                | 1         |           |              |
|---|-----|----------------|-----------|-----------|--------------|
|   | Row | Matric No      | assignt1  | CAM       |              |
| × | 2   | 1116156        | <u>10</u> | <u>30</u> | a  a         |
| × | 3   | <u>1116628</u> | <u>15</u> | <u>25</u> | $ a \nabla $ |
| × | 4   | <u>1118192</u> | <u>10</u> | <u>31</u> |              |
|   |     |                |           |           |              |

Step 14 : If user want to add the new students just press the button "Add Row" and " upload " again .

| Uploaded      | Data       |           |          |      |         |                       |
|---------------|------------|-----------|----------|------|---------|-----------------------|
| Q.+           |            | G         | o Rows   | 15 ~ | Actions | ns • Truncate Add Row |
| - 7 <u>Ro</u> | w = 22 ☑ 🍞 | k         |          |      |         |                       |
|               | Row        | Matric No | assignt1 | CAM  |         |                       |
| ×             | 22         | ✓×        |          |      |         |                       |
|               |            |           |          |      | 1 - 1   | 1                     |

Step 15 : If user want to delete the data " just click the icon " " and the message will be come out .

|          |             |           |          |     |         | Delete Row? X                         |                    |
|----------|-------------|-----------|----------|-----|---------|---------------------------------------|--------------------|
| Uploaded | l Data      |           |          |     |         | Would you like to perform this delete |                    |
| Q.+      |             |           |          | Go  | Rows 15 | action?                               | Truncate Add Row T |
|          | ow = 22 🗹 🏅 | ×         |          |     |         | OK Cancel                             |                    |
|          | Row         | Matric No | assignt1 | САМ |         |                                       |                    |
| ×        | 22          |           | 2        | Ø   |         |                                       |                    |
|          |             |           |          |     | 1 - 1   |                                       |                    |

Step 16 : After key in all marks, please press the button "Submit".

Courses > Cam Definition > Cam Student > Upload Excel Data

| Paste Data    | fron   | Excel Sheet                                                                                                 | -                                                |
|---------------|--------|----------------------------------------------------------------------------------------------------|--------------------------------------------------|
|               |        |                                                                                                    | Submit                                           |
| Paste or dra  | ig Exi | I data to text area and press "Submit". After data validation, press "Upload" to save the data.             |                                                  |
| Important:    | The    | rst row must contain Column Headers and the following rules of Column Headers must be strictly observed:    |                                                  |
| The first col | umn    | ust be Matric No. Then there must at least one CAM column and its column name/header must match exactly the | e short description in the Cam Definition Entry. |
| 1218727       | 10     | 25                                                                                                    | <b>`</b>                                         |
| 1221486       | 10     | 25                                                                                                    |                                                  |
| 1222024       | 10     | 25                                                                                                    |                                                  |
| 1222804       | 10     | 25                                                                                                    |                                                  |
| 1225536       | 10     | 25                                                                                                    |                                                  |
| 1225711       | 10     | 25                                                                                                    |                                                  |
| 1225808       | 10     | 25                                                                                                    |                                                  |
| 1225913       | 10     | 25                                                                                                    |                                                  |
| 1227344       | 10     | 25                                                                                                    |                                                  |
| 1228538       | 10     | 25                                                                                                    |                                                  |
|               |        |                                                                                                    | 6                                                |
| P             |        |                                                                                                    |                                                  |

## If page error in Cam Entry Page.

----- End ------

1. Every column for mark cannot put symbol or alphabet . If not, the error below will be came out. (example -,a,f,). The column are valid for number only .

| Courses              | >• C'atan  | uÐisfimót  | on mer Ga     | a( <u>AcSitul</u> ) | ent |                    |           |
|----------------------|------------|------------|---------------|---------------------|-----|--------------------|-----------|
| _                    | • Val      | ue is not  | numeric.      | ( <u>Row 1</u> )    |     |                    |           |
| N FO 340             | • Val      | ue is not  | numeric.      | ( <u>Row 1</u> )    |     |                    |           |
|                      |            |            |               |                     |     |                    |           |
|                      |            |            |               |                     |     |                    |           |
| Sect. 1              |            |            |               |                     |     | Refr               | esh Stude |
| Sect. 1              |            |            |               |                     |     | Refr               | esh Stude |
| Sect. 1              | Quiz       | Asgn       | Midterm       |                     |     | Refr               | esh Stude |
| Sect. 1<br>Matric No | Quiz<br>15 | Asgn<br>14 | Midterm<br>20 | САМ                 | s   | Refr<br>Short Name | esh Stude |
| Sect. 1<br>Matric No | Quiz<br>15 | Asgn<br>14 | Midterm<br>20 | САМ                 | S   | Refr<br>Short Name | esh Stude |

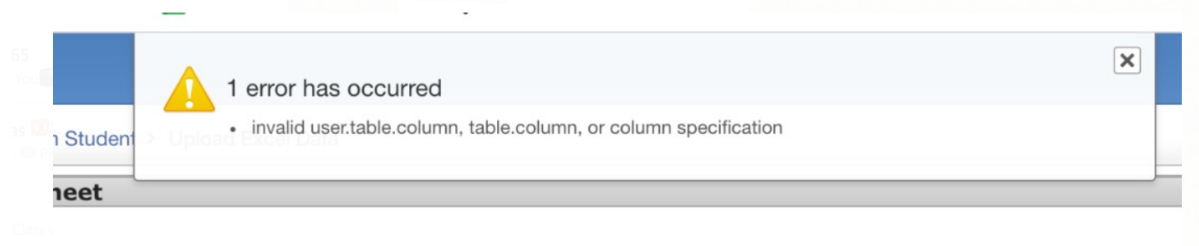

text area and press "Submit". After data validation, press "Upload" to save the data. nust contain Column Headers and the following rules of Column Headers must be strictly observed: |atric No. Then there must at least one CAM column and its column name/header must match exac

The first column must be Matric No. Then there must at least one CAM column and its column name/header must match exactly the short description in the Cam Definition Entry. Example as below :

| Matric No | assign | project | present | CAM | Name                                 |
|-----------|--------|---------|---------|-----|--------------------------------------|
| 1111111   |        |         |         | 0   | AHMED ALI AHMED FARA'A               |
| 2222222   | 23     | 23      | 10      | 46  | MOHAMAD HAFIZULLAH BIN OSMAN         |
| 3333333   | 22     | 23      | 10      | 45  | MUHAMMAD MU'AZ BIN MD ALUDIN         |
| 444444    | 24     | 23      | 10      | 47  | ABDUL HADI BIN MOHD YASING           |
| 5555555   | 23     | 23      | 10      | 46  | AHMAD FAKHRUL RAZI BIN MOHD HANAFIAH |

## **Course Assessment Result**

| albiruni. <b>iium.edu.my</b> /myapps/StudentOnline/camResult1.php  | ▼ C <sup>4</sup>                                  |
|--------------------------------------------------------------------|---------------------------------------------------|
| isited 🛞 Getting Started 🛞 Registration System 🏟 Log out 🚺 Malaysi | ia's Largest Con                                  |
|                                                                    | Course Assessment Result<br>semester 1, 2015/2016 |
|                                                                    | Login                                             |
|                                                                    | Matric No:                                        |
|                                                                    | PIN:                                              |
|                                                                    | Submit                                            |

Student can access their Course Assessment Result at :

http://albiruni.iium.edu.my/myapps/StudentOnline/camResult1.php